## **Re-Setting Your Password and Login Details:**

If you have forgotten your log in details or password to access your online application or access to the bidding site. Please follow the instructions below to re-set your login details.

Go to Home Connections <a href="https://watford.homeconnections.org.uk/">https://watford.homeconnections.org.uk/</a>

Then click on **'Login'.** This will open a new window as below.

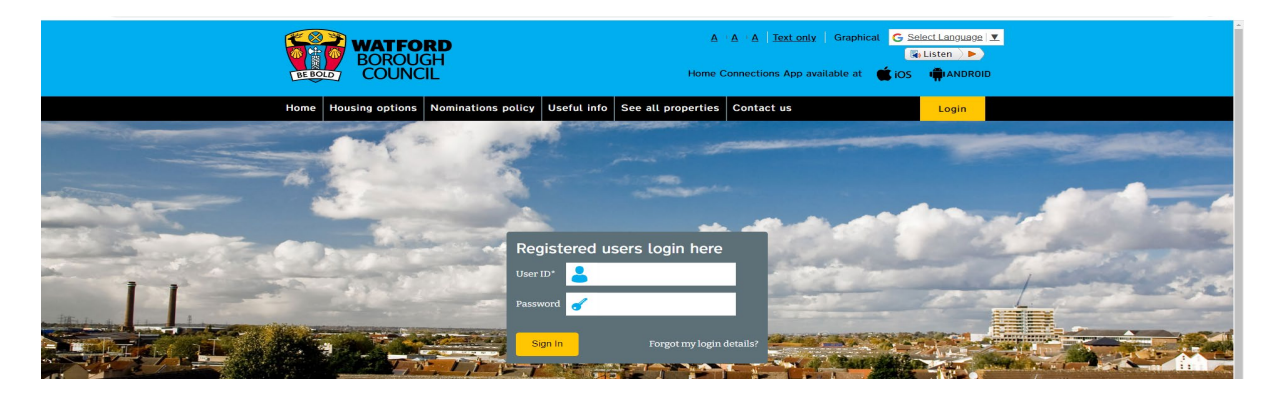

Then in the box where it asks to enter your User ID and Password.

Click on 'Forgot my Login Details'.

This will then open a new window tab as below.

| WATFORD<br>BOROUGH<br>COUNCIL                                                       | Text size: <u>Increase</u> / <u>Decrease</u> | Select Language | ~ |
|-------------------------------------------------------------------------------------|----------------------------------------------|-----------------|---|
| Reset your password / security details                                              |                                              |                 |   |
| Reset using Email ID / Household ID / Application ID Reset using personal details   |                                              |                 |   |
| Please enter one of the options below (email, household ID or application ID) only. |                                              |                 |   |
| Email ID                                                                            |                                              |                 |   |
| Household ID                                                                        |                                              |                 |   |
| Application ID                                                                      |                                              |                 |   |
| 2E1E72 ()                                                                           |                                              |                 |   |
| Captcha *                                                                           |                                              |                 |   |
| Reset details Log in                                                                |                                              |                 |   |

Then click on 'Reset using my personal details'. Or 'Reset using Email ID, Household ID, Application ID (if known).

Please make a note of your ID Number, Password and Security Questions so that you can log back in at any stage.